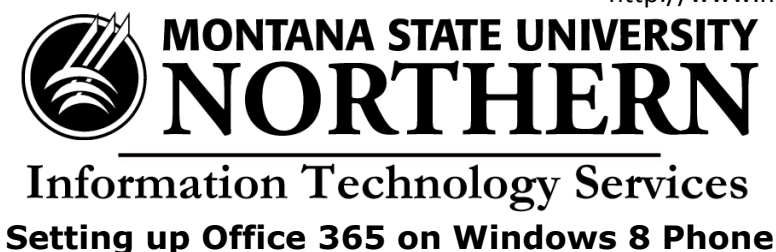

- 1. Tap on **Office**. (Office comes pre-installed on the Windows phone)
- 2. Tap on **Office 365**.
- 3. Setup your Office 365 account on your phone to access your Office documents. Tap **set up**.
- 4. In the "Email address" field enter your NetID@msun.edu (this is not actually an email address, it is your school account name for Office 365) and your NetID password in the password box (this is the same password you use to log into campus computers).
- 5. Tap **sign in**.
- 6. Success!

To create a new document:

- 1. Slide the screen to the left.
- 2. Tap the "+" symbol at the bottom of the screen.
- 3. New Word documents or Excel spreadsheets can now be created from your phone.